# Mode d'emploi iMuse - Réinscriptions

### Se connecter à : https://conservatoire.grandangouleme.fr/

Onglet « infos pratiques », « espace personnel », « espace famille »

L'extranet iMuse vous permet :

⇒ de consulter ou de modifier vos données personnelles

⇒ de consulter ou de modifier les données personnelles et pédagogiques des élèves de votre foyer

⇒ de réinscrire en ligne les élèves de votre foyer

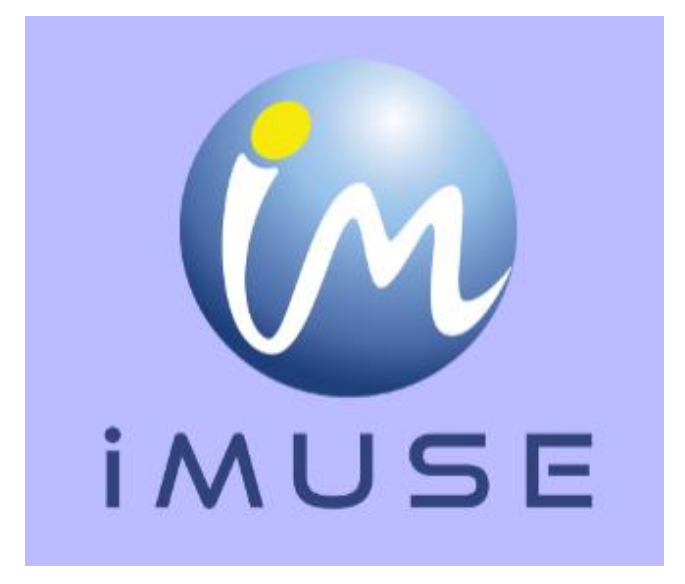

## **Bonne navigation**

Saisissez votre identifiant (ce dernier vous a été envoyé par mail) et cliquer sur « Mot de passe perdu »

| ●● Logiciel iMuse ●●<br>Portail pour les usagers |  |
|--------------------------------------------------|--|
| Connexion                                        |  |
| Site Conservatoire ~                             |  |
| Identifiant                                      |  |
| Mot de passe                                     |  |
| Se connecter                                     |  |
| Mot de passe perdu<br>Aide - Accessibilité       |  |

Dans la fenêtre qui apparaît, saisissez à nouveau votre identifiant et votre adresse mail qui doit être identique à celle transmise au conservatoire.

|             | ●● Logiciel iMuse ●●<br>Mot de passe perdu |  |
|-------------|--------------------------------------------|--|
| Мс          | ot de passe perdu                          |  |
| Identifiant | xxxxxx1                                    |  |
| E-mail      | gerard.dupont@orange.fr                    |  |
|             | Valider                                    |  |
|             | Retour                                     |  |

Cliquez sur « Validez » puis « OK »

Vous allez recevoir votre mot de passe par mail. Saisissez le dans la page d'accueil « connexion ».

En cas de problème pour la réception de votre mot de passe, pensez à regarder vos Spams ou vos courriers indésirables.

#### Créer un nouveau de passe (optionnel)

Si vous le désirez, vous pouvez changer votre mot de passe afin d'en créer un plus facile à retenir. Après connexion, cliquez sur **« Mot de passe »** et suivez les instructions :

| Accueil | Famille                     | Elèves                                               | Accessibilité                                                  | Mot de passe                                       | Quitter |
|---------|-----------------------------|------------------------------------------------------|----------------------------------------------------------------|----------------------------------------------------|---------|
|         |                             |                                                      |                                                                |                                                    |         |
|         |                             |                                                      |                                                                |                                                    |         |
|         |                             |                                                      |                                                                |                                                    |         |
|         |                             |                                                      |                                                                |                                                    |         |
|         |                             |                                                      |                                                                |                                                    |         |
|         |                             |                                                      |                                                                |                                                    |         |
|         |                             |                                                      |                                                                |                                                    |         |
|         |                             |                                                      |                                                                |                                                    |         |
|         |                             | M                                                    | ot de passe                                                    |                                                    |         |
|         |                             |                                                      |                                                                |                                                    |         |
|         | s                           | aisir le nouveau mot                                 | de passe                                                       |                                                    |         |
|         | Ress                        | aisir le nouveau mot                                 | de passe                                                       |                                                    |         |
|         | Note : Le nouve<br>doit cor | au mot de passe doit av<br>itenir au moins une lettr | voir une longueur comprise er<br>e majuscule, une lettre minus | itre 8 et 16 caracteres, et<br>cule et un chiffre. |         |
|         |                             | Enre                                                 | gistrer Annuler                                                |                                                    |         |
|         |                             |                                                      |                                                                |                                                    |         |

Conservez votre identifiant et votre mot de passe, ils vous permettront de vous connecter à iMuse tout au long de l'année afin de modifier vos données personnelles, suivre vos facturations, les données pédagogiques de l'élève......

#### Une fois sur l'extranet, cliquez sur l'onglet « Famille ».

|          |          |                 | ,         |                    |             |           |           |           |             |            |       |
|----------|----------|-----------------|-----------|--------------------|-------------|-----------|-----------|-----------|-------------|------------|-------|
| Acc      | cueil    | Fami            | ille      | Elèves             | Acce        | ssibilité |           | Mot de pa | isse        | Qu         | itter |
|          |          |                 |           |                    |             |           |           |           |             |            |       |
|          |          |                 |           | ХХХ                | XXXX Xx     | xxxxx     |           |           |             |            |       |
| Identité | Factura  | ation cotisatio | ns Fac    | turation locations | Document    | s fournis | Elèves    |           |             |            |       |
|          |          |                 |           |                    |             |           |           |           |             |            |       |
|          | Nom      | xxxxxx          |           |                    |             |           |           | Drénom Vo | 00007       |            |       |
|          | Civilité | Monsieur        |           | •                  | MOF         |           | Situation | familiale |             |            | ~     |
| Pro      | fession  |                 |           | Code socio-pro     | ofessionnel |           |           |           |             | ~          |       |
|          |          |                 | ~~~~~     |                    |             |           |           |           |             |            |       |
| 1        | dresse   |                 |           |                    |             |           |           |           |             |            |       |
|          |          |                 |           |                    |             |           |           |           |             |            |       |
|          | CP       | 16000           |           | Villa ANCOLUER     | ME          |           |           |           |             |            |       |
| Tél      | domicile | 10000           |           | Tél pro            |             |           |           | Célécopie |             |            |       |
| .er      | Tél      |                 |           | Tél                |             |           |           | Tél       |             |            |       |
|          | E-mail   | conservatoire@  | grandango | uleme.fr           | L           |           |           | Mobile 00 | 00 00 00 00 | ,          |       |
|          |          |                 |           |                    | Modifier    |           |           |           | ✓Eléme      | ents modif | iés   |
|          |          |                 |           |                    |             |           |           |           |             |            |       |

#### L'onglet « famille » vous permet d'accéder :

- Identité du responsable
- Facture cotisations (consultation)
- Facture locations (consultation)
- Documents fournis
- Elèves

Vous pouvez modifier à tout moment vos coordonnées personnelles. Lors de la mise à jour, un accusé de réception électronique vous est envoyé pour indiquer que la demande a été prise en compte et en attente de validation par le personnel administratif. Cliquez sur l'onglet « élèves ».

|             | Accueil       |                    | Famille                       |              | Elèves       |          | Accessibilité      | M       | ot de passe    |          | Quitter  |
|-------------|---------------|--------------------|-------------------------------|--------------|--------------|----------|--------------------|---------|----------------|----------|----------|
|             |               |                    |                               |              |              |          |                    |         |                |          |          |
|             | _             |                    |                               |              |              |          |                    |         |                |          |          |
|             | •             |                    |                               |              | Elèv         | /e XX    | XXXXX Xxxxxx       | C       |                |          |          |
| ntité Cours | Réinscript    | ion                | Documents                     | s fournis    |              |          |                    |         |                |          |          |
|             | Ċ             | ivilité            | Mademoisel                    | lle          |              | ~        | OM ☉F              |         |                |          |          |
|             |               | Nom                | xxxxxxx                       |              |              |          |                    | Prénon  | 1 XXXXXXXX     |          |          |
|             | Da            | te de              | 01/01/2000 Situation familial |              |              |          |                    |         |                | ~        |          |
|             | naiss         | sance L<br>eu de r | ,,,,,,,,,,                    |              |              |          |                    |         |                |          |          |
|             | naiss         | sance              |                               |              |              |          |                    |         |                |          |          |
|             |               |                    | Uti                           | iliser les c | oordonnées d | du respo | onsable légal 🗹    |         |                |          |          |
|             |               |                    | XXXXX                         | X0000000X    |              | _        |                    | _       |                |          |          |
|             | Ad            | resse              |                               |              |              |          |                    | _       |                |          |          |
|             |               |                    |                               |              |              |          |                    |         |                |          |          |
|             |               | CP                 | 16000                         |              |              | Ville A  | NGOULEME           |         |                |          |          |
|             | Tél do        | micile             |                               |              |              | Tél      | pro                | Télécop | pie            |          |          |
|             | E             | E-mail             | conservatoir                  | re@granda    | ngouleme.fr  |          |                    | Mobile  | 00 00 00 00 00 |          |          |
|             | Niveau so     | olaire             | Etudiant                      |              | ~            |          |                    |         |                |          |          |
|             | Droit à l'i   | mage               |                               |              |              | Autori   | sation de sortie 🗌 |         |                |          |          |
|             | Persoi<br>pré | nne a<br>ivenir    |                               |              |              | Tél. ur  | gence              |         |                |          |          |
|             |               |                    |                               |              |              |          |                    |         |                |          |          |
|             |               |                    |                               |              |              |          | Modifier           |         |                | Elóm t   | modifiác |
|             |               |                    |                               |              |              |          |                    |         | ~              | ciements | modifies |
|             |               |                    |                               |              |              |          |                    |         |                |          |          |
|             |               |                    |                               |              |              |          |                    |         |                |          |          |
|             |               |                    |                               |              |              |          |                    |         |                |          |          |
|             |               |                    |                               |              | 1/1          |          |                    |         |                |          |          |
|             |               |                    |                               |              | ldd          | 4        |                    | Retour  |                |          |          |

- Identité de l'élève
- Cours (année en cours)
- Réinscription pour l'année suivante
- Documents fournis

Vous pouvez modifier à tout moment les coordonnées personnelles de l'élève. Lors de la mise à jour, un accusé de réception électronique vous est envoyé pour indiquer que la demande a été prise en compte et en attente de validation par le personnel administratif.

#### Cliquez sur l'onglet « Réinscription »

|               | Accueil Famille Elèves Accessi                                                                                                    | ilité Mot de passe Quitter                                           |
|---------------|----------------------------------------------------------------------------------------------------|----------------------------------------------------------------------|
|               | Elève XXXXXX Xx                                                                                                    | oxxx                                                                 |
| Identité      | Cours Réinscription Documents fournis                                                                                                    |                                                                      |
|               |                                                                                                    |                                                                      |
|               | Cursus Cours Ha Cycle Actif Réinscripti<br>2C2 ✓                                                                                             | on Cours disponible<br>Plus de cours disponible                      |
|               | Orchestre E. Chabrier - cordes 2e C 🗸 🗸                                                                                                    | A choisir 🗸                                                          |
|               | Violoncelle 2C3 🗸                                                                                                    |                                                                      |
|               | Réinscription administrat                                                                                                    | ve 🗌                                                                 |
|               | Pièces à fournir                                                                                                    |                                                                      |
|               | TELECHARGER LES PIECES JUSTIFICATIVES A L'ADRESSE SUIVAN                                                                                     | Ε:                                                                   |
|               |                                                                                                    |                                                                      |
|               | Nom du document Nom du fichier Date Hei                                                                                                    | e Taille (Mo) Etat Consulter                                         |
|               | Justificatif de domicile pour les<br>families du GrandAngoulème                                                                              | - 0,00 A fournir                                                     |
|               | QF CAF (mois de trois mois), à<br>défaut avis imposition 2019 sur -<br>revenus 2018                                                          | - 0,00 A fournir                                                     |
|               | Doc 1 : "Modalités de règlement" -<br>Doc 2 : première demande :                                                                             | - 0,00 A fournir                                                     |
|               | palement en 8 fols "mandat de                                                                                                    | - 0,00 A fournin                                                     |
|               | Importer Suppri                                                                                                    | her                                                                  |
|               | Liés à l'élève                                                                                                    |                                                                      |
|               | Nom du document Nom du fichier Date Heu<br>Doc 3 : Inche sanitaire de laison -                                                               | e Tallie (Mo) Etat Consulter<br>- 0,00A fournir                      |
|               | Importer Suppri                                                                                                    | ter                                                                  |
|               |                                                                                                    |                                                                      |
| velles discip | olines demandées :                                                                                                    |                                                                      |
|               |                                                                                                    |                                                                      |
|               |                                                                                                    |                                                                      |
|               |                                                                                                    |                                                                      |
|               |                                                                                                    |                                                                      |
|               |                                                                                                    |                                                                      |
|               |                                                                                                    |                                                                      |
| kilaskifiksid | ifiskaj fi                                                                                                    |                                                                      |
|               | -                                                                                                    |                                                                      |
|               |                                                                                                    |                                                                      |
|               |                                                                                                    |                                                                      |
|               |                                                                                                    |                                                                      |
|               | http://www.conservatoire-grandangoulame.fr/inscription-cham-2020<br>2020/2020_2021_fiche_prejecteding_prime                                  | 2021-reunion-dinformation-lundi-9-mars-                              |
|               | http://www.conservatoire-grandangouleme.fr/inscription-cham-2020<br>2020/2020_2021_fiche_preinscription_prima                                | 2021-reunion-dinformation-lundi-9-mare-<br>re_lean_moulin/           |
|               | http://www.conservatoire-grandangouleme.fr/inscription-cham-2020<br>2020/2020_2021_fiche_preinscription_prima<br>J'accepte                   | 2021-reunion-dinformation-lundi-9-mars-<br>re_(ean_moulin/           |
|               | http://www.conservatoire-grandangouleme.fr/inscription-cham-2020<br>2020/2020_2021_fiche_preinscription_prime<br>J'accepte<br>Valider        | 2021-reunion-dinformation-lundi-9-mars-<br>re_tean_moulin/           |
|               | http://www.conservatoire-grandangouleme.fr/inscription-cham-2020<br>2020/2020_2021_fiche_preinscription_prime<br>J'accepte<br>Valider<br>1/1 | 2021-reunion-dinformation-lundi-9-mars-<br>re_lean_moulin/<br>Retour |

- 1 cocher les cours souhaités pour la réinscription (attention certaines disciplines restent obligatoires. En cas de difficultés, merci de contacter le service scolarité 05 45 95 28 19
- 2 Si vous souhaitez une inscription dans une ou plusieurs nouvelles disciplines, merci de l'indiquer dans le cadre blanc réservé à cet effet
- 3 Importer les documents préalablement complétés, puis cocher « j'accepte » et valider
- 4 Un accusé de réception vous sera automatiquement envoyé.
  - ⇒ Le bouton « **Retour** » permet de revenir à l'écran précédent.
  - ⇒ Pour quitter votre extranet usager, cliquez sur l'onglet « Quitter » en haut de l'écran.

#### **INFORMATIONS IMPORTANTES**

Pour qu'une réinscription soit prise en compte les éléments ci-dessous doivent IMPÉRATIVEMENT être fournis :

Eléments à fournir en PDF :

- 1. Justificatif de domicile de moins de 3 mois (facture EDF, téléphone...)
- Pour les contribuables domiciliés dans le GrandAngoulême : document de la CAF ou de la MSA mentionnant le quotient familial, à défaut, avis d'imposition 2019 sur les revenus 2018 (dans son intégralité). En l'absence de l'un de ces deux documents, le tarif prévu en tranche 11 sera appliqué par l'administration
- 3. RIB (si paiement en 8 fois)

Eléments à télécharger :

- 4. Doc. 1 : Modalités de règlement
- 5. Doc. 2 : Mandat de prélèvement en 8 mensualités (si première demande) accompagné
- 6. Doc. 3 : Fiche sanitaire de liaison
- 7. Doc. 4 : Fiche d'autorisations

ATTENTION : l'ensemble des documents à importer dans votre espace personnel doit être au format PDF.